# **Telescope control with Stellarium**

*Stellarium* can be connected to the OST. In this way, it is possible to send guiding commands to the telescope.

**Please note:** Simultaneous connections of *Stellarium*, *MaximDL*, or the 10 micron Virtual Keypad to the telescope are <u>not possible!!!</u> Only one can be connected to the telescope at a time.

### **Establish the connection**

#### **First step**

First, connect *Stellarium* to the telescope. For this purpose, hit the F2 key or move the mouse pointer to the left edge and click on the tool symbol. Afterwards, click on Plugins and then on Telescope Control. Then click on configure.

|                        | ×                                                                                                    |        |         |            |    |  |
|------------------------|----------------------------------------------------------------------------------------------------|--------|---------|------------|----|--|
| * 0                    |                                                                                                    | *      |         | <b>≇</b> ℃ |    |  |
| Main Information       | Navigation                                                                                                    | Tools  | Scripts | Plugins    |    |  |
| Compass Marks          | Telescope                                                                                                    | Contro | 1       |            |    |  |
| Equation of Time       | This plug-in allows Stellarium to send "slew" commands to a telescope on<br>a computerized mount (a "GoTo telescope").<br>Authors: Bogdan Marinov, Johannes Gajdosik<br>Contact: http://stellarium.org<br>Version: 0.2.10 |        |         |            |    |  |
| Exoplanets             |                                                                                                    |        |         |            |    |  |
| Field of View          |                                                                                                    |        |         |            |    |  |
| Historical Supernovae  | version. v.z.zv                                                                                                    |        |         |            |    |  |
| Meteor Showers         |                                                                                                    |        |         |            |    |  |
| Navigational Stars     |                                                                                                    |        |         |            |    |  |
| Observability Analysis |                                                                                                    |        |         |            |    |  |
| Oculars                |                                                                                                    |        |         |            |    |  |
| Pointer Coordinates    |                                                                                                    |        |         |            |    |  |
| Pulsars                |                                                                                                    |        |         |            |    |  |
| Quasars                |                                                                                                    |        |         |            |    |  |
| Satellites             |                                                                                                    |        |         |            |    |  |
| Solar System Editor    |                                                                                                    |        |         |            |    |  |
| Telescope Control      |                                                                                                    |        |         |            |    |  |
| Text User Interface    | Options                                                                                                    |        |         | and the    |    |  |
| Time Zone              | Load at sta                                                                                                    | artup  |         | configu    | ne |  |

#### Second step

Initiate the connection procedure between *Stellarium* and the OST with a click on Start.

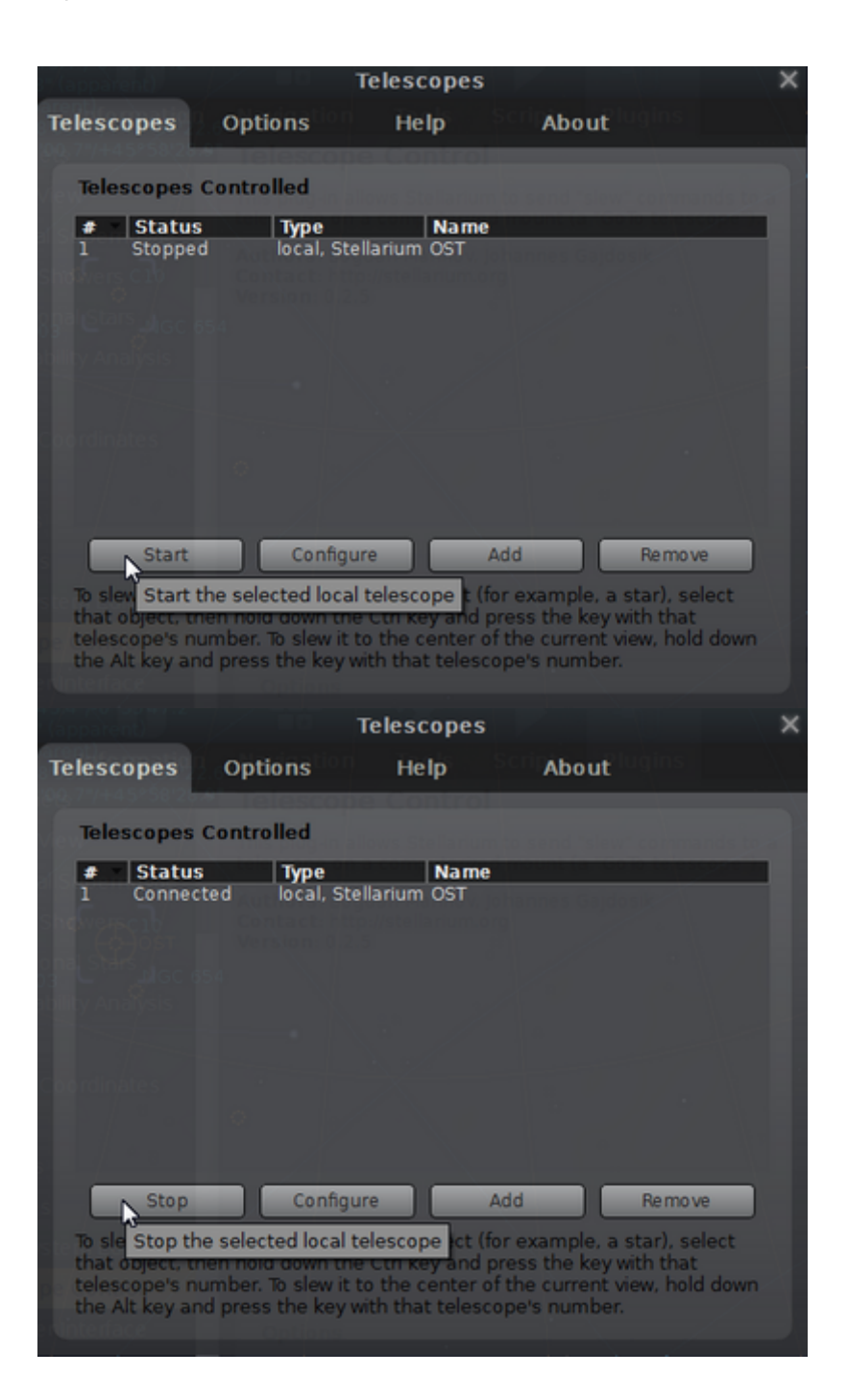

#### Third step

After the connection has been established, the Status notification should depict **Connected**. The menus can then be closed and *Stellarium* is ready to move the telescope to different objects.

The menus can then be closed. *Stellarium* can now be used to move the telescope to different objects by hitting key sequence STRG+1.

# Point the telescope to individual objects

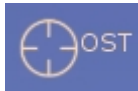

2025/04/01 10:36

The current pointing of the OST is illustrated with a red crosshair on the celestial sphere. An object must first be selected with the mouse pointer.

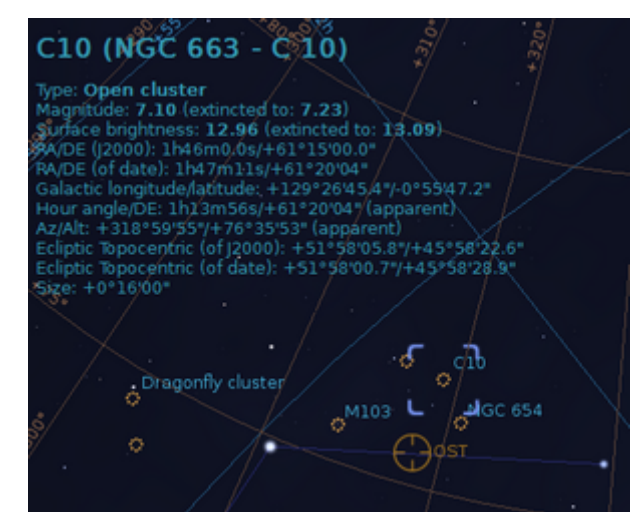

Afterwards, the telescope can be directed to this object by hitting the key sequence STRG+1 (STRG simultaneously with 1).

| C10 (NGC 663 - C10)                                                                                                    |
|----------------------------------------------------------------------------------------------------|
| Type: Open cluster                                                                                                    |
| Magnitude: 7.10 (extincted to: 7.23)<br>Surface brightness: 12.96 (extincted to: 13.09)                                                  |
| RA/DE (j2000), involutionary 11:00.0<br>RA/DE (of date): 1h47/m11s/+61°20'04"<br>Galactic longitude (artitude: +129°26'45'4"/-0°55'47'2" |
| Hour angle/DE: 1h14m41s/+61°20'04" (apparent)<br>Az/Alt: +318°47'09"+76°31'22" (apparent)                                                |
| Ecliptic Topocentric (of J2000): +51°58'05.8"/+45°58'22.6"<br>Ecliptic Topocentric (of date): +51°58'00.7"/+45°58'28.9"                  |
| Size: +0°16'00*                                                                                                    |
|                                                                                                    |
| Dragonfly cluster                                                                                                    |
| M103 - NGC 654                                                                                                    |
|                                                                                                    |
|                                                                                                    |

## **Close the connection**

Repeat the first step from above but now click on Stop instead of Start.

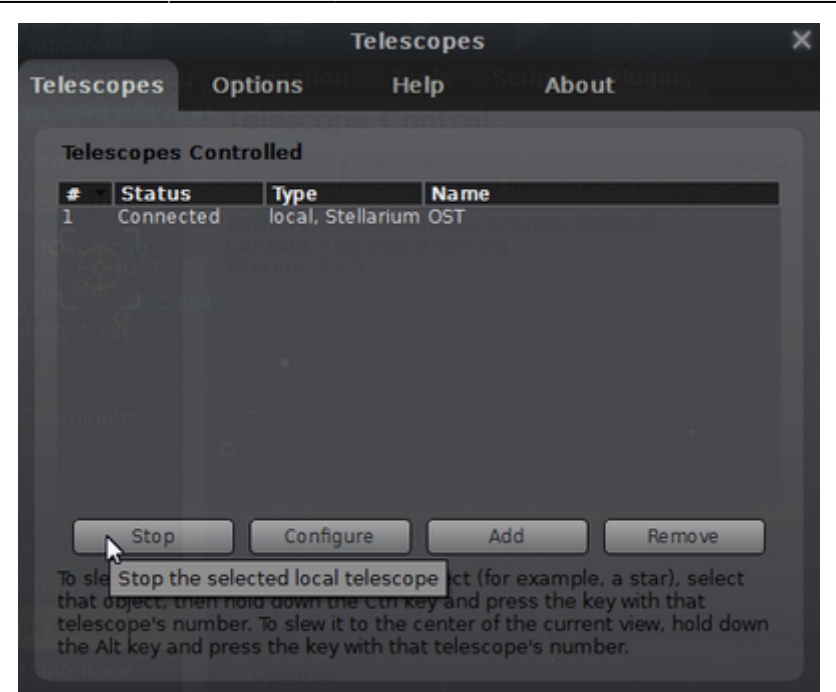

The Status notification should then depict Stopped.

# Configuration

Repeat the first and second step from above. Afterwards click on Configure.

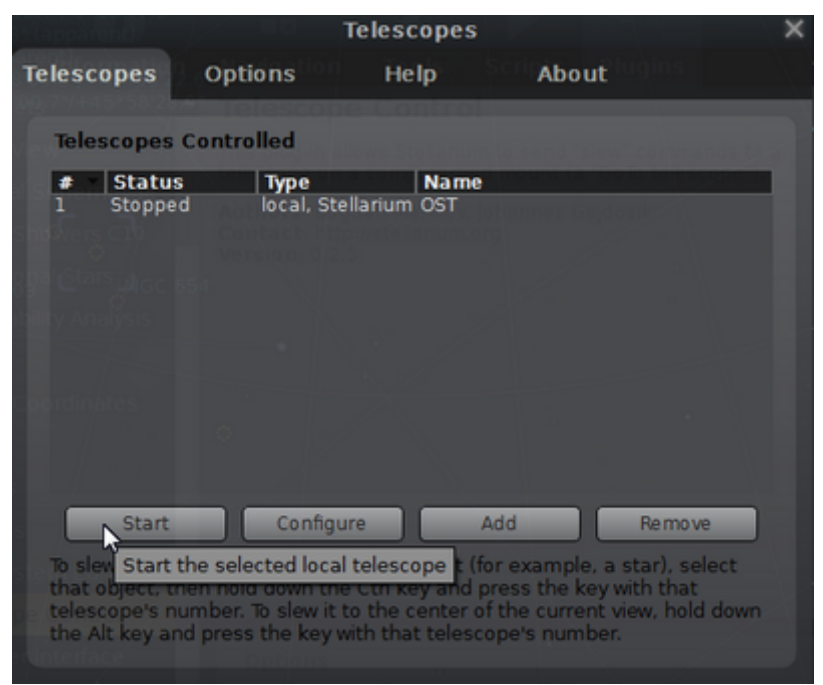

#### The current settings are:

| Configure Telescope                                            | ×    |
|----------------------------------------------------------------|------|
| Telescope controlled by:                                       |      |
| <ul> <li>Stellarium, directly through a serial port</li> </ul> |      |
| <ul> <li>External software or a remote computer</li> </ul>     |      |
| O Nothing, just simulate one (a moving reticle)                |      |
|                                                                | -4   |
| Telescope properties                                           | Î    |
| Name:                                                          |      |
| OST                                                            | X,   |
| Connection delay: 0,50s                                        |      |
| Coordinate system:                                             |      |
| J2000 (default)     Equinox of the date (JNow)                 |      |
|                                                                |      |
|                                                                |      |
| Device settings                                                |      |
| Serial port: COM1                                              |      |
| Device model:                                                  |      |
| Meade LX200 (compatible)                                       |      |
| Meade LX200.                                                   |      |
|                                                                |      |
| Connection settings                                            |      |
| Host: TCP port:                                                |      |
|                                                                |      |
|                                                                |      |
| User interface settings                                        |      |
| Circle size(s):                                                |      |
|                                                                |      |
|                                                                | •    |
| OK Cancel                                                      | 0.54 |

From: https://polaris.astro.physik.uni-potsdam.de/wiki/ - **OST Wiki** 

Permanent link: https://polaris.astro.physik.uni-potsdam.de/wiki/doku.php?id=en:ost:stellarium

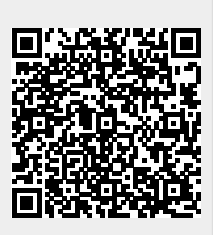

Last update: 2021/06/15 15:08